## **Installing Circuit Book Explorer**

To get your copy of Circuit Book Explorer, go to our club website at <u>www.owensoundstampclub.org</u>. At the bottom of the home page are some buttons. Click on the blue 'Get Circuit Book Explorer' button.

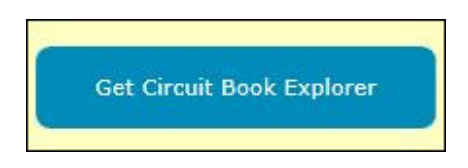

You will be taken to another web page with some options for your selection. The installer associated with first option is quite large as it contains images of some of the circuit book pages. These are not necessary but do add additional functionality to the program. Select the second option for the quickest install.

| Circuit Book Explorer with Images [203 mb]     |
|------------------------------------------------|
| Circuit Book Explorer with No Images [7.14 mb] |
| Circuit Book Explorer only Images [196 mb]     |

Once you have clicked on one of the buttons you will see a screen similar to this:

| Do you want to run or save CBE_No_Images_Setup.exe (7.40 MB) from owensoundstampclub.org? | Run | Save 🔻 | Cancel | × |
|-------------------------------------------------------------------------------------------|-----|--------|--------|---|
|                                                                                           |     |        |        | 1 |

Select the 'Save' option. After the download completes you may see a screen like this:

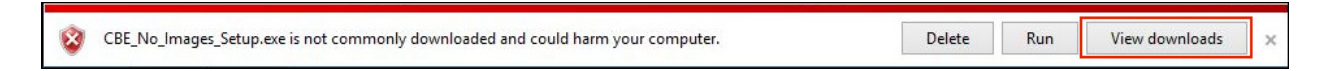

Don't panic, this is a standard Windows warning. Click on the 'View downloads' button and then you should see a screen similar to this:

| 竖 Vi                       | ew Downloads - Internet Exp                             | lorer       | <u> -</u> 20 |   |
|----------------------------|---------------------------------------------------------|-------------|--------------|---|
| View and track your downlo | Right Click Search                                      | h downloads |              | Q |
| Name                       | with the Mouse                                          | Actions     |              |   |
| SCBE_No_Imaexe 7.401       | MB This program is not                                  |             |              | × |
| owensoundstampclub.org     | commonly downloaded<br>and could harm your<br>computer. | Delete      | ete Run      |   |

At this point, if you were to click on 'Run', you would still not be able to run the installer due to Windows protection mechanisms. To enable the program to run you need to **use the right mouse button to click on the highlighted entry**. This will cause the 'context menu' to be displayed:

| Copy download link<br>Go to download webpage                                |
|-----------------------------------------------------------------------------|
| Open containing folder                                                      |
| Report that this program is unsafe<br>Rerun security checks on this program |

Select the 'Open containing folder' option. A standard Windows File Explorer window will open to the folder where the install program was downloaded with the file highlighted in the list:

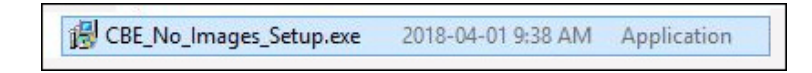

Again, **use the right mouse button to click on the highlighted entry**. This will cause the 'context menu' to be displayed:

|   | Open                              |   |
|---|-----------------------------------|---|
| ۲ | Run as administrator              |   |
|   | Edit with HHD Hex Editor Neo      |   |
|   | Troubleshoot compatibility        |   |
|   | Pin to Start                      |   |
|   | Pin to Start menu (Classic Shell) |   |
|   | Share with                        | • |
| ą | WinZip                            | • |
|   | Pin to Taskbar                    |   |
| 6 | Burn with Nero                    | • |
|   | Send to                           | • |
|   | Cut                               |   |
|   | Сору                              |   |
|   | Create shortcut                   |   |
|   | Delete                            |   |
|   | Rename                            |   |
| Г | Properties                        |   |

Click on the 'Properties' choice at the bottom of the menu to view the properties for the selected file:

| ₿ CBE_        | _No_Images_Setup.exe Properties                                                                           |  |  |
|---------------|----------------------------------------------------------------------------------------------------|--|--|
| General Comp  | patibility Security Details                                                                               |  |  |
| 12            | CBE_No_Images_Setup.exe                                                                                   |  |  |
| Type of file: | Application (.exe)                                                                                        |  |  |
| Description:  | SetupBuilder                                                                                              |  |  |
| Location:     | C:\Users\mogers.DEVUNA\Downloads                                                                          |  |  |
| Size:         | 7.40 MB (7,762,330 bytes)                                                                                 |  |  |
| Size on disk: | 7.40 MB (7,766,016 bytes)                                                                                 |  |  |
| Created:      | April 1, 2018, 11:47:13 AM                                                                                |  |  |
| Modified:     | April 1, 2018, 11:47:29 AM                                                                                |  |  |
| Accessed:     | April 1, 2018, 11:47:13 AM                                                                                |  |  |
| Attributes:   | Read-only Hidden Advanced                                                                                 |  |  |
| Security:     | y: This file came from another<br>computer and might be blocked to Unblock<br>help protect this computer. |  |  |
|               | OK Cancel Apply                                                                                           |  |  |

Click the 'Unblock' button and then click 'OK' to return to the File Explorer window. You can now **double-click with the mouse** to run the installer program. Depending on your operating system the following screen may appear:

| 9                      |                                                                                                    | User Account Control ×                                                   |  |
|------------------------|----------------------------------------------------------------------------------------------------|--------------------------------------------------------------------------|--|
| $\widehat{\mathbf{U}}$ | Do you want to allow the following program from an unknown publisher to make changes to this computer? |                                                                          |  |
|                        | Program name:<br>Publisher:<br>File origin:                                                            | CBE_No_Images_Setup.exe<br><b>Unknown</b><br>Hard drive on this computer |  |
| Show details Yes No    |                                                                                                    |                                                                          |  |
|                        |                                                                                                    | Change when these notifications appear                                   |  |

Click 'Yes' to allow the installer program to run. Accept the default prompts and the installation should complete quickly. When finished you should have the following icon on your desktop:

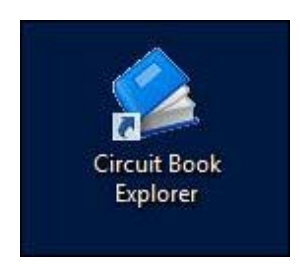

Congratulations, you have successfully installed the Circuit Book Explorer. To get started on the right foot, please see our Circuit Book Explorer articles starting with the April 2018 edition.